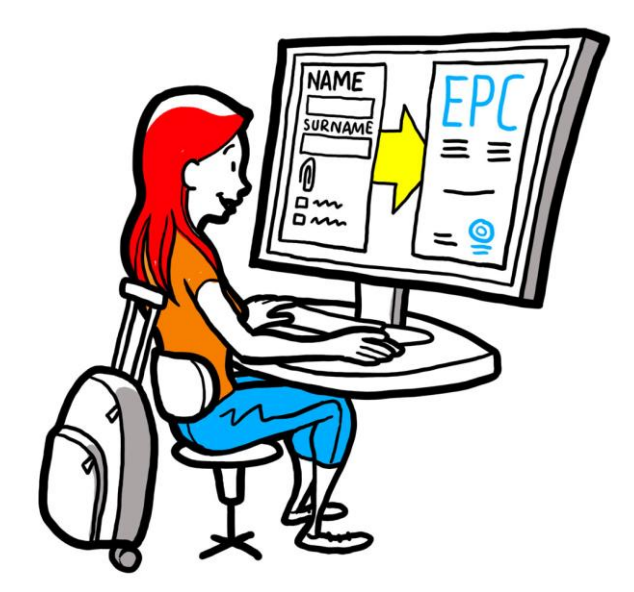

# Il-Karta Professjonali Ewropea Gwida tal-utent għall-professjonisti

it-28 ta' Settembru 2018

Verżjoni 1

Il-Kummissjoni Ewropea DĠ GROW — R2

## II-Karta Professjonali Ewropea

## **GWIDA TAL-UTENT**

## II-Karta Professjonali Ewropea

**GWIDA TAL-UTENT** 

## Reviżjonijiet tad-dokumenti

| Data       | Numru tal-<br>verżjoni | Tibdil fid-dokumenti |  |
|------------|------------------------|----------------------|--|
| 03/03/2018 | 0.7                    | Abbozz inizjali      |  |
| 01/06/2018 | 0.8                    | Qoxra miżjuda        |  |
| 29/09/2018 | 1                      | L-ewwel rilaxx       |  |
|            |                        |                      |  |
|            |                        |                      |  |
|            |                        |                      |  |
|            |                        |                      |  |
|            |                        |                      |  |
|            |                        |                      |  |

## II-Karta Professjonali Ewropea

## **GWIDA TAL-UTENT**

## Werrej

| Kif t | if tikseb il-Karta Professjonali Ewropea      | 5 |
|-------|-----------------------------------------------|---|
| 1     | Oħlog il-profil tal-EPC tiegħek               | 5 |
| 2     | Oħloq u ssottometti applikazzjoni tal-EPC     | 7 |
| 3     | Ittraċċa l-applikazzjoni tal-EPC tiegħek      | 9 |
| 3.    | 3.1Kif tiskambja messaģģi mal-awtoritajiet    |   |
| 3.    | 3.2Kif tiskambja dokumenti mal-awtoritajiet   |   |
| 4     | Ikseb iċ-Ċertifikat tal-EPC                   |   |
| 5     | Itlob estensjonijiet                          |   |
| 6     | Individwazzjoni ta' problemi u soluzzjonijiet |   |

### Kif tikseb il-Karta Professjonali Ewropea

Dan id-dokument se jiggwidak fil-procedura biex tikseb il-Karta Professjonali Ewropea bl-użu tal-pjattaforma tal-EPC (<u>https://ec.europa.eu/epc/</u>):

- Ohloq il-profil tiegħek
- Ohloq u ssottometti applikazzjoni tal-EPC
- Ittraċċa l-applikazzjoni tal-EPC tiegħek
- Ikseb iċ-Ċertifikat tal-EPC
- Itlob estensjonijiet

#### Għalissa, tista' tuża l-proċedura tal-EPC biss jekk inti:

- infermier responsabbli għall-kura ġenerali
- spiżjar
- fiżjoterapist
- gwida tal-muntanji
- aġent tal-proprjetà immobbli

Ghal informazzjoni ġenerali dwar l-oqsma ta' applikazzjoni, ir-rekwiżiti tad-dokumenti u t-tariffi possibbli tal-Karta Professjonali Ewropea, irreferi għat-taqsima ddedikata fis-sit web "L-Ewropa Tiegħek" (http://europa.eu/youreurope/).

### 1 Ohloq il-profil tal-EPC tieghek

- 1. Mur fil-pjattaforma tal-EPC: (<u>https://ec.europa.eu/epc/</u>):
- 2. Daħħal l-indirizz tal-email tal-EU Login tiegħek.

Jekk m'għandekx kont tal-EU Login, ikollok toħolqu issa billi tikklikkja "Oħloq kont".

- Nirrakkomandawlek li tagħżel l-indirizz tal-email professjonali individwali tiegħek (jew inkella, l-indirizz tal-email personali tiegħek), li hu faċli biex tiftakru meta terġa' tipprova tilloggja fil-pjattaforma tal-EPC.
- Issettja l-password tiegħek. Meta timla d-dettalji personali mitluba tiegħek, tirċievi email awtomatika b'link biex tissettja l-password tiegħek. Għandek 90 minuta biex tikklikkja l-link (din imbagħad tiskadi). Jekk ma tirċevix din l-email awtomatika, jekk jogħġbok ikkonsulta lpaġna tal-għajnuna tal-EU Login.
- Wara li tikklikkja l-link fl-email, il-kont tal-EU Login tiegħek ikun attiv: **mur lura għallpjattaforma tal-EPC** (<u>https://ec.europa.eu/epc/</u>) u segwi l-passi li jmiss.
- 3. Daħħal il-password tal-EU Login tiegħek.
- 4. Aqra u aččetta l-Istqarrija ta' privatezza tal-EPC, imbagħad ikklikkja "Ikkompleta l-profil...".
- 5. Imla d-dettalji personali tiegħek.

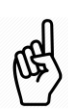

- Id-dettalji personali se jidhru fuq iċ-Ĉertifikat tal-EPC. Hekk kif tissottometti l-ewwel applikazzjoni, **ma tkunx tista' taģģornahom int stess**, iżda jkollok titlob aģģornament lill-awtorità li tkun qed tieħu ħsieb il-fajl tiegħek billi tikklikkja **"Itlob aģģornament...**"
- Il-**Prova tal-identità** hija d-dokument li se jintuża biex tiġi vverifikata l-validità taċ-ċertifikat tal-EPC tiegħek online. Kun żgur li tuża dokument validu.

#### 6. Imla d-Dettalji ta' kuntatt tiegħek.

<u>a</u>

.

- Tista' taġġorna d-Dettalji ta' kuntatt tiegħek (indirizz tal-email, numru tat-telefown) meta trid.
- Il-Lingwi mitkellma jinkludu l-lingwi kollha li taf, filwaqt li l-Lingwa preferita hija l-lingwa li tagħżel meta tikkomunika mal-pajjiż tiegħek u dak ospitanti.
- 7. Ikklikkja "Issejvja" Il-Profil tiegħek issa huwa lest.

| Il-pjattafor                                    | ma tal-EPC issa tidher kif ġej:                                                                                           | Ibdel il-lingwa                                                                    |             |
|-------------------------------------------------|----------------------------------------------------------------------------------------------------|------------------------------------------------------------------------------------|-------------|
|                                                 | Imman                                                                                                    | iggja l-kont tal-EPC                                                               |             |
| Ikklikkja hawn f'kull ħin                       | European<br>Professional Card                                                                                             | 👤 Isem Kunjom 🔻 🔇 English (en) 🔻                                                   |             |
| biex tmur lura għal dan                         | Home                                                                                                    |                                                                                    |             |
| Taqsira tad- <i>data</i> tal-<br>profil tiegħek | My Profile  Isem Kunjom , Indirizz 1, Indirizz 2, Pajjiž Numru tat-tele <b>lodu</b> izz mail                              | 00                                                                                 |             |
|                                                 | 🖾 Go to profile page                                                                                                    |                                                                                    | Ikklikkja   |
|                                                 |                                                                                                    | Last updated: 07.03.2018                                                           | hawn biex   |
| Lista tal-applikazzjoni                         |                                                                                                    |                                                                                    | tikkollassa |
| kollha tiegħek,                                 | My Applications                                                                                                    | © •                                                                                | t-taqsıma   |
| magħluqa u li                                   | No applications                                                                                                    |                                                                                    |             |
| Lista tad-dokumenti<br>kollha li inti pprovdejt | Create new application                                                                                                    |                                                                                    |             |
| matul I-<br>applikazzjonijiet kollha            | My Documents                                                                                                    | ۰.                                                                                 |             |
|                                                 | No documents                                                                                                    |                                                                                    |             |
|                                                 |                                                                                                    |                                                                                    |             |
| Informazzjoni utli dwar<br>il-proċedura tal-EPC | How is your application processed?                                                                                        |                                                                                    |             |
|                                                 | Application submitted<br>After submitting an EPC application, you will be able to track its status in your<br>EPC account | The EPC  facilitates the free movement of professionals in the EU;                 |             |
|                                                 | Portion                                                                                                    | <ul> <li>simplifies the recognition of<br/>professional qualifications;</li> </ul> |             |

Tista' thassar il-kont tal-EPC tieghek fi kwalunkwe hin. Kun af li meta inti thassar il-kont tieghek:

- Kwalunkwe ċertifikat tal-EPC maħruġ jiġi kkanċellat.
- Kwalunkwe applikazzjoni li stajt issottomettejt tiģi kkanċellata u l-awtoritajiet ikkonċernati jiģu informati.
- Applikazzjonijiet li ma ġewx sottomessi jitneħħew flimkien mad-data personali relatata.

Biex thassar il-kont tal-EPC tieghek:

- 1. Ikklikkja l-qasam tal-immaniģģjar tal-kont tal-EPC.
- 2. Ikklikkja "**Il-kont tiegħi**".
- 3. Ikklikkja "Hassar il-kont tal-EPC, iċ-ċertifikati tal-EPC u l-informazzjoni kollha relatata tiegħek".
- 4. Aqra b'attenzjoni ċ-ċaħda ta' responsabbiltà u mmarka l-kaxxa tal-konferma.
- 5. Ikklikkja "Ikkonferma t-Tħassir".

## 2 Ohloq u ssottometti applikazzjoni tal-EPC

Ikklikkja "**Oħloq applikazzjoni ġdida…**" biex tibda.

| Ω                         | <ol> <li>Eżamina mill-gdid id-dettalji personali tiegħek. Jekk għandek bżonn tbiddilhom, ikklikkja<br/>"Mur għall-paġna tal-profil".</li> </ol>                                                                                                    |  |  |
|---------------------------|----------------------------------------------------------------------------------------------------|--|--|
| PROFIL                    | 2. Ikklikkja <b>"Li jmiss</b> ".                                                                                                    |  |  |
| <b>C</b><br>APPLIKAZZJONI | <ol> <li>Dahhal l-informazzjoni mehtiega, b'attenzjoni partikolari ghal dan li gej:         <ul> <li>Pajjiž ta' stabbiliment: Il-pajjiž tal-UE fejn inti stabbilit legalment.</li> <li>Pajjiž Ospitanti: Il-pajjiž tal-UE fejn bihsiebek tistabbilixxi ruhek jew tipprovdi servizzi fuq baži temporanja jew okkažjonali u fejn, ghal dawn l-iskopijiet, il-kwalifiki professjonali tieghek jehtieg li jigu rikonoxxuti</li> <li>Professjoni: jekk wahda mill-professjonijiet koperti mill-pročedura tal-EPC ma tidhirx fil-lista, dan jista' jfisser li mhix regolata fil-pajjiž ospitanti: iččekkja malawtoritajiet lokali jekk dan huwiex il-kaž.</li> <li>Id-diploma tieghek tikkwalifika ghal rikonoxximent awtomatiku?: ikklikkja "i" biex tara l-lista ta' diplomi li jikkwalifikaw ghar-rikonoxximent awtomatiku.</li> <li>Tibbenefika minn drittijiet miksuba?: Jekk id-diploma tieghek mhix inkluža fillista ta' diplomi rikonoxximent awtomatiku, xorta tista' tissodisfa l-kundizzjonijiet ghar-rikonoxximent awtomatiku jekk tkun tista' tipprovdi ćertifikat ta' drittijet miksuba - ćertifikat li jattesta li ežerčitajt il-professjoni tieghek ghal tal-anqas 3 snin konsekuttivi matul l-aħħar 5 snin qabel id-data taċ-ćertifikat</li> </ul> </li> </ol> |  |  |
|                           | <ul> <li>Issa tista' tikklikkja "Issejvja" f'kull ħin li toħroġ mill-proċedura u tissejvja l-progress<br/>attwali bħala abbozz tal-applikazzjoni.</li> </ul>                                                                                                    |  |  |
|                           | <ol> <li>Hu nota tal-lista ta' dokumenti u tariffi meħtieġa.<br/>Innota li jekk ma tidher ebda tariffa, dan jista' jfisser li l-pajjiži kkonċernati għadhom ma<br/>pprovdewx l-informazzjoni rilevanti. L-awtoritajiet jinfurmawk dwar ir-rekwižiti u t-<br/>tariffi tad-dokument wara s-sottomissioni tal-applikazzioni.</li> </ol>                                                                                                    |  |  |
|                           | <ol> <li>Biex tipprovdi d-dokumenti meħtieġa, ikklikkja "Żid dokument ġdid".</li> </ol>                                                                                                    |  |  |
|                           | <ol> <li>Ikklikkja "Ibbrawżja" u agħżel il-fajl tad-dokument fuq il-kompjuter tie<br/>(estensjonijiet <i>pdf</i> jew <i>doc</i>).</li> </ol>                                                                                                    |  |  |
|                           | <ol> <li>Daħħal l-informazzjoni meħtieġa dwar id-dokument, b'attenzjoni partikolari għal dan li<br/>ġej:</li> </ol>                                                                                                    |  |  |
|                           | • <b>It-titlu tad-dokument</b> : l-isem li se jintwera fuq il-ħarsa ġenerali tad-dokumenti tal-<br>pjattaforma tal-EPC.                                                                                                    |  |  |
| DOKUMENTI                 | • <b>Tip:</b> dan il-qasam jghin l-awtorità tal-pajjiż ospitanti biex tifhem il-kontenut tad-<br>dokumenti miktuba flingwi oħrajn.                                                                                                    |  |  |
|                           | • Informazzjoni addizzjonali: kwalunkwe dettall utli għall-awtoritajiet biex jifhmu l-<br>kontenut u l-iskop tad-dokument.                                                                                                    |  |  |
|                           | 5. Ikklikkja " <b>Issejvja</b> "                                                                                                    |  |  |
|                           | 6. Irrepeti l-passi minn 2 sa 5 għal kull dokument ġdid li tixtieq tissottometti.                                                                                                    |  |  |
|                           | <ol> <li>Jekk diga ssottomettejt dokumenti utli f'applikazzjonijiet tal-EPC precedenti, ikklikkja<br/>"Erga' uża dokument" u aghżilhom.</li> </ol>                                                                                                    |  |  |
|                           | Żgura li dokumenti temporanji ma jkunux skadew fil-frattemp.                                                                                                    |  |  |
|                           | 8. Ikklikkja " <b>Li jmiss</b> ".                                                                                                    |  |  |
| SOTTOMISSION              | <ol> <li>Eżamina mill-ġdid l-informazzjoni kollha mogħtija.</li> <li>Immarka l-kaxxa tal-konferma u kklikkja "<b>Issottometti</b>".</li> </ol>                                                                                                    |  |  |
| I                         |                                                                                                    |  |  |

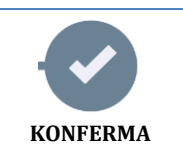

L-applikazzjoni tiegħek ġiet sottomessa.

- Ikklikkja "Ipprintja PDF" biex tiggenera taqsira tal-applikazzjoni tal-EPC.
   Din it-taqsira mhix iċ-Ċertifikat tal-EPC.
- 2. Ikklikkja "Mur lura għall-paġna ewlenija".

## 3 Ittraċċa I-applikazzjoni tal-EPC tiegħek

L-applikazzjoni tal-EPC li ssottomettejt issa tidher fil-lista taħt "L-Applikazzjoni Tiegħi" fil-paġna ewlenija talpjattaforma tal-EPC.

Ikklikkja l-applikazzjoni biex tara l-informazzjoni li ģejja:

| Irtira din l-applikazzjoni                                                          | Ipprintja t-taqsira ta' din l-                                                          |                     |                                                                      | Oħloq applikazzjoni ġdida<br>billi tuża d- <i>data</i> ta' din l- |                  |                          |                                         |
|-------------------------------------------------------------------------------------|-----------------------------------------------------------------------------------------|---------------------|----------------------------------------------------------------------|-------------------------------------------------------------------|------------------|--------------------------|-----------------------------------------|
| (eż. f'każ ta' żbalji meta p                                                        | provdejt l-informazzj                                                                   | joni)               |                                                                      |                                                                   | ithdraw 🚔 Print  | + Copy X Close           | Mur lura għall-paġna ewlenija           |
|                                                                                     | EPC application number 01-3216-8XF1                                                     |                     |                                                                      |                                                                   | Status Submitted | Status tal-applikazzjoni |                                         |
|                                                                                     | Profession and purpose                                                                  | 1                   | A Home Country                                                       |                                                                   | • Host Country   |                          | ( ) ( ) ( ) ( ) ( ) ( ) ( ) ( ) ( ) ( ) |
| Taqsira tal-applikazzjoni<br>tiegħek                                                | Profession Nurse responsible<br>Does your diploma qualify for<br>automatic recognition? | for general care No | Are you established in an EU<br>country?<br>Country of establishment | Yes<br>Slovakia                                                   | Country          | Malta                    |                                         |
| Skambja messaģģi<br>mal-awtoritajiet li<br>jimmaniģģjaw l-<br>applikazzjoni tiegħek | Purpose Permanent Es  Additional information  Messages Ø Docum                          | tablishment         | og                                                                   |                                                                   |                  | ¢                        | i.                                      |
|                                                                                     | Type<br>No messages                                                                     | Sent by             |                                                                      |                                                                   | Status           | Sent on ↓                |                                         |
|                                                                                     |                                                                                         |                     | 🔀 New message                                                        |                                                                   |                  |                          |                                         |
| Eżamina mill-ġdid id-d                                                              | okumenti li                                                                             |                     | Ara I-azzjonijiet im                                                 | wettqa                                                            | fuq I-           |                          |                                         |
| pprovdejt mal-applika                                                               | zzjoni u ssottometti                                                                    |                     | applikazzjoni minne                                                  | ek jew r                                                          | nill-awtoritaji  | et                       |                                         |

#### Iċċekkja l-emails tiegħek!

L-emails awtomatići mibgħuta mill-pjattaforma tal-EPC jgħinuk iżżomm rekord tal-proċess ta' approvazzjoni li jkun għaddej: huwa importanti ħafna li taqrahom biex tkun aġġornat dwar lazzjonijiet li għandek tieħu.

Aċċessa l-pjattaforma tal-EPC permezz tal-link fl-email u kun ċert li tiċċekkja jekk hemmx **messaģģi** mill-awtorità li timmaniġġja t-talba tiegħek.

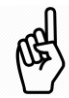

Inti tiģi nnotifikat bil-messaģģi ģodda minn awtorità fil-paģna ewlenija tiegħek bis-simbolu 🔀 ħdejn l-applikazzjoni kkonċernata: ikklikkja s-simbolu biex tiftaħ il-messaģġ.

L-awtorità tista' tikkuntattjak biex:

- Titlob dokumenti neqsin
- Titlob kopji ċċertifikati tad-dokumenti tiegħek, jekk ma tkunx tista' tivverifika l-validità taddokumenti tiegħek
- Titlob il-pagament tat-tariffi
- Titlob informazzjoni addizzjonali dwar l-applikazzjoni tiegħek
- Timponi sanzjoni, li tista' taraha fil-profil tal-EPC tiegħek

#### 3.1 Kif tiskambja messaģģi mal-awtoritajiet

- 1. Fil-paġna ewlenija, ikklikkja l-applikazzjoni rilevanti għall-messaġġ tiegħek.
- 2. Ikklikkja "Messaģģ ģdid".
- 3. Agħżel it-tip ta' Messaġġ.
- 4. Agħżel il-lingwa li se tuża biex tikteb il-messaġġ.
- 5. Ittajpja l-messaģģ.
- 6. Ikklikkja "Ibgħat messaġġ". Il-messaġġ intbagħat lill-awtorità.

#### 3.2 Kif tiskambja dokumenti mal-awtoritajiet

- 1. Fil-paġna ewlenija, ikklikkja l-applikazzjoni rilevanti għad-dokument tiegħek.
- 2. Ikklikkja "Dokumenti".
- 3. Ikklikkja "Żid dokumenti ġodda".
- 4. Daħħal l-informazzjoni meħtieġa dwar id-dokument kif għamilt matul is-sottomissjoni tal-applikazzjoni (ara "Dokumenti" fil-kapitolu 2 għal aktar informazzjoni).
- 5. Ikklikkja "**Issejvja**" Id-dokument intbagħat lill-awtorità u se jibqa' disponibbli għall-applikazzjonijiet futuri tiegħek.

## 4 Ikseb iċ-Ċertifikat tal-EPC

Meta l-applikazzjoni tal-EPC tiegħek tiġi approvata, inti tiġi nnotifikat b'email u l-istatus tal-applikazzjoni fuq ilpaġna ewlenija tal-pjattaforma tal-EPC se jinbidel għal "**EPC Approvata**".

- 1. Ikklikkja l-applikazzjoni approvata.
- 2. Ikklikkja "Iddawnlowdja Ċertifikat tal-EPC".

### 5 Itlob estensjonijiet

L-applikazzjonijiet tal-EPC għal Mobbiltà temporanja għandhom **validità limitata ta' 18-il xahar**. Fit-tmiem ta' dan il-perjodu, l-istatus tagħhom fil-pjattaforma tal-EPC jinbidel awtomatikament għal **EPC skaduta** u ma jibqgħux validi.

**Qabel, u biss qabel, id-data ta' skadenza**, inti tista' titlob lill-awtorità li approvat l-applikazzjoni tal-EPC originali tiegħek biex testendi l-validità tal-EPC tiegħek għal 18-il xahar addizzjonali.

- 1. Ikklikkja l-Applikazzjoni Temporanja approvata.
- 2. Ikklikkja "Itlob Estensjoni tal-Validità" fil-parti ta' fuq tal-paġna.
- 3. Agħżel il-lingwa li se tuża biex tikteb il-messaġġ għal estensjoni.
- 4. Ittajpja l-ġustifikazzjoni tat-talba.
- 5. Ikklikkja "**Ikkonferma t-Talba għal Estensjoni**".

#### L-istatus tal-applikazzjoni tiegħek se jinbidel għal "Estensjoni Mitluba għall-EPC".

L-awtorità se timmaniġġja t-talba tiegħek bħal kwalunkwe applikazzjoni oħra u inti tiġi nnotifikat bil-posta dwar leżitu.

## 6 Individwazzjoni ta' problemi u soluzzjonijiet

Weħilt? Irreferi għat-tabella li ġejja biex tkun taf x'għandek tagħmel skont l-istatus attwali tal-applikazzjoni tiegħek:

| L-istatus tal-applikazzjoni<br>tiegħi huwa | Għaliex                                                                                                    | X'għandi nagħmel issa                                                                                                    |  |  |
|--------------------------------------------|----------------------------------------------------------------------------------------------------|----------------------------------------------------------------------------------------------------|--|--|
| Aččettata mill-Pajjiż<br>Domičiljari       | Il-pajjiż domićiljari aċċetta l-<br>applikazzjoni tieghek.                                                                 | Stenna għall-pass li jmiss mill-<br>awtorità domiċiljari.                                                                                                    |  |  |
| Aċċettata mill-Pajjiż<br>Ospitanti         | Il-pajjiż ospitanti accetta l-applikazzjoni<br>tiegħek.                                                                    | Stenna għall-pass li jmiss mill-<br>awtorità ospitanti.                                                                                                    |  |  |
| Id-Dokumenti Kollha<br>Pprovduti           | Il-pajjiż domićiljari, wara l-ewwel<br>eżami, ikkonferma li d-dokumenti<br>kollha meħtieġa ġew ipprovduti.                 | Stenna għall-pass li jmiss mill-<br>awtorità domiċiljari.<br>Kun af li l-awtorità xorta tista'<br>titolbok dokumenti addizzjonali<br>aktar tard.                         |  |  |
| Mitlubin Miżuri ta'<br>Kumpens             | Il-pajjiż ospitanti jeħtieġ li tieħu miżuri<br>ta' kumpens fil-forma ta' perjodu ta'<br>adattament jew test tal-aptitudni. | Mur fuq <b>Messaģģi</b> u ċċekkja liema<br>huma l-miżuri ta' kumpens mitluba<br>mill-pajjiż ospitanti.<br>Hu l-miżuri mitluba u ibgħat prova<br>lill-awtorità ospitanti. |  |  |
| Abbozz                                     | L-applikazzjoni tiegħek trid titlesta<br>qabel ma tiġi sottomessa.                                                         | Ikklikkja l-applikazzjoni, imbagħad<br>" <b>Editja</b> " fin-naħa ta' fuq tal-paġna<br>biex tikkompleta u tissottometti l-<br>applikazzjoni.                             |  |  |
| EPC Approvata                              | L-EPC tiegħek ġiet approvata.                                                                                              | lkklikkja l-applikazzjoni approvata<br>u " <b>Iddawnlowdja ċ-Ċertifikat tal-<br/>EPC"</b> .                                                                              |  |  |
| EPC Skaduta                                | L-EPC temporanja tiegħek skadiet.                                                                                          | Tista' tohloq applikazzjoni ġdida<br>mill-paġna ewlenija.                                                                                                    |  |  |
| Mitluba Estensjoni tal-EPC                 | Inti tlabt estensjoni tal-EPC temporanja<br>tiegħek.                                                                       | Stenna ghall-pass li jmiss mill-<br>awtorità li approvat l-applikazzjoni<br>tieghek.                                                                                     |  |  |
| EPC Revokata                               | Ir-revoka tista' tkun dovuta għal varjetà<br>ta' raġunijiet.                                                               | Mur fuq <b>Messaģģi</b> u ċċekkja l-<br>ġustifikazzjoni tar-revoka.                                                                                                    |  |  |
| EPC Sospiża                                | Is-sospensjoni tista' tkun dovuta għal<br>varjetà ta' raġunijiet.                                                          | Mur fuq <b>Messaģģi</b> u ċċekkja l-<br>ġustifikazzjoni tas-sospensjoni.                                                                                                 |  |  |
| Mistenni l-Kontroll ta'<br>Kompletezza     | Id-dokumentazzjoni li pprovdejt mhix<br>kompluta: il-Pajjiż domićiljari jeħtieġ<br>aktar dokumenti mingħandek.             | Mur fuq <b>Messaģģi</b> u ččekkja liema<br>huma d-dokumenti mitluba mill-<br>pajjiž domičiljari.<br>Ipprovdi d-dokumenti mitluba.                                        |  |  |
| Rifjutata mill-Pajjiż<br>Domiċiljari       | Ir-rifjut jista' jkun dovut għal varjetà ta'<br>raġunijiet.                                                                | Mur fuq <b>Messaģģi</b> u ċċekkja l-<br>ġustifikazzjoni tar-rifjut.                                                                                                    |  |  |
| Rifjutata mill-Pajjiż<br>Ospitanti         | Ir-rifjut jista' jkun dovut għal varjetà ta'<br>raġunijiet.                                                                | Mur fuq <b>Messaģģi</b> u ċċekkja l-<br>ġustifikazzjoni tar-rifjut.                                                                                                    |  |  |
| Rifjutata mill-Pajjiż<br>Domiċiljari       | Inti għażilt il-pajjiż domiċiljari l-ħażin<br>fl-applikazzjoni.                                                            | Tista' toħloq applikazzjoni ġdida<br>mill-paġna ewlenija.                                                                                                    |  |  |
| Talba għal Miżuri ta'<br>Kumpens Magħluqa  | Inti pprovdejt prova tal-miżuri ta'<br>kumpens li ħadt.                                                                    | Stenna għall-pass li jmiss mill-<br>awtorità ospitanti.                                                                                                    |  |  |
| Sottomessa                                 | L-applikazzjoni tiegħek ġiet sottomessa<br>b'suċċess lill-pajjiż domiċiljari.                                              | Stenna l-awtorità domiċiljari li taċċetta l-applikazzjoni tiegħek.                                                                                                    |  |  |
| Trasferita lill-Pajjiż<br>Ospitanti        | ll-pajjiż domićiljari ttrasferixxa l-<br>applikazzjoni tiegħek lill-pajjiż<br>ospitanti.                                   | Stenna għall-pass li jmiss mill-<br>awtorità ospitanti.                                                                                                    |  |  |
| Irtirata                                   | Inti rtirajt din l-applikazzjoni.                                                                                          | -                                                                                                    |  |  |